## Upgrade Firmware for Cisco Business Dashboard

### Objective

This article explains the steps to upgrade the firmware on Cisco Business Dashboard (CBD).

**Applicable Devices | Firmware Version** 

Cisco Business Dashboard | 2.3.0

**Upgrade Firmware** 

#### Step 1

Log in to the Web User Interface (UI) on Cisco Business Dashboard.

English .

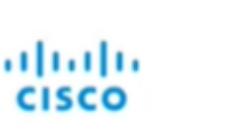

#### Cisco Business Dashboard

| assword* |      |      |
|----------|------|------|
| 00011010 |      |      |
|          | <br> | <br> |

#### Step 2

When there is an update available, the dashboard will display a green cloud with a down arrow in the header. Click the **green download icon**.

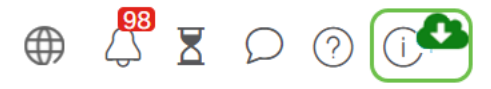

#### Step 3

Click to start the download for the dashboard.

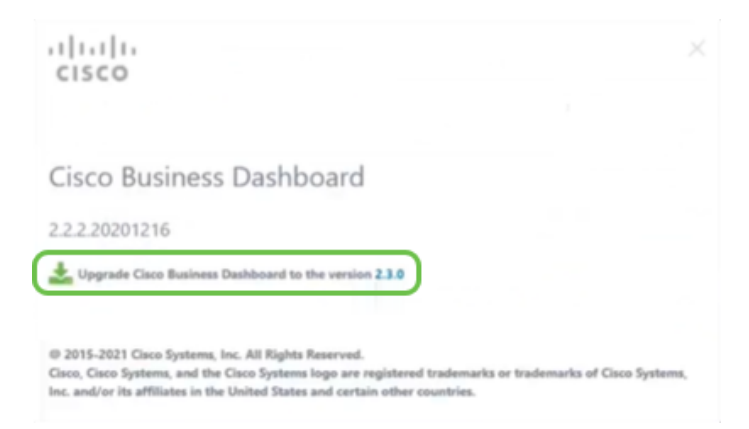

You should always upgrade the dashboard before the probe. CBD cannot run if a probe is running a newer version than the dashboard.

#### Step 4

You will see progress on the update.

| cisco                                                                                                    |                                 |
|----------------------------------------------------------------------------------------------------|---------------------------------|
|                                                                                                    |                                 |
| Cisco Business Dashboard                                                                                                    |                                 |
| 2.2.2.20201216                                                                                                    |                                 |
| Upgrade Cisco Business Dashboard to the version 2.3.0                                                                                                    |                                 |
| Downloading ( 5% )                                                                                                    |                                 |
| Cancel                                                                                                    |                                 |
|                                                                                                    |                                 |
| © 2015-2021 Cisco Systems, Inc. All Rights Reserved.<br>Cisco, Cisco Systems, and the Cisco Systems logo are registered trademarks of<br>the and/in the filling and the table of the second costs and the second costs. | or trademarks of Cisco Systems, |

#### Step 5

Once the download is complete, log into the Web UI again.

English •

# cisco

#### Cisco Business Dashboard

| assword* |  |  |
|----------|--|--|
|          |  |  |
|          |  |  |

#### Step 6

Check to make sure the dashboard has been updated to the latest version.

| cisco                                                                                                    |                         |
|----------------------------------------------------------------------------------------------------|-------------------------|
| Cisco Business Dashboard                                                                                                    |                         |
| 2.3.0.20210527                                                                                                    |                         |
| Lupprade all upgradable Cisco Business Dashboard Probes (View)                                                                                                    |                         |
| © 2015-2021 Claco Systems, Inc. All Rights Reserved.<br>Gisco, Sizeo Systems, and the Claco Systems logo are registered trademarks or trade<br>loc. and/or its arellitistes in the United States and carbin other countries. | marks of Cisco Systems, |

#### Step 7

Once you have confirmed that the dashboard upgrade is complete, you can proceed to upgrading the probes. Select the **green download icon**.

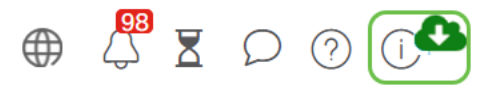

Step 8

Click to upgrade the probes.

| cisco                                                                                                    |                      |
|----------------------------------------------------------------------------------------------------|----------------------|
| Cisco Business Dashboard                                                                                                    |                      |
| 2.3.0.20210527                                                                                                    |                      |
| Upgrade all upgradable Cisco Business Dashboard Probes (Kiem)                                                                                                    |                      |
| © 2015-2021 Cisco Systems, Inc. All Rights Reserved.<br>Cisco, Cisco Systems, and the Cisco Systems logo are registered trademarks or trademark<br>Inc. and/or its affiliates in the United States and certain other countries. | is of Cisco Systems, |

If you are using Ubuntu, Xenial version, you will want to migrate to the Focal version

following the steps in this article.

## Conclusion

You have now successfully updated your Cisco Business Dashboard and probes.